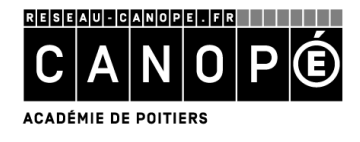

# LA GESTION DU PRET

# 1. Le paramétrage des prêts par défaut

• Allez dans le menu Gestion du prêt > Paramètres de prêt > Paramètres ; l'écran suivant s'ouvre :

| Paramètres de prêt par défaut | t 🛛 🔀          |
|-------------------------------|----------------|
| Durée habituelle de prêt :    | 15             |
| Nombre de prêts maxi :        | 7              |
| ✓ <u>O</u> k X Quitter        | <u>? A</u> ide |

- A l'aide des flèches en fin de champ, ou en saisissant directement dans le champ le nombre désiré, indiquez la durée de prêt ainsi que le nombre maximum d'exemplaires à prêter ;
- Cliquez sur le bouton « Ok » pour valider.

# 2. La gestion des emprunteurs

Dans BCDI, tout prêt est lié à un emprunteur. Aussi, avant de pouvoir prêter un document, les données relatives à l'emprunteur doivent être saisies :

- Ou vous importez l'ensemble de vos emprunteurs (menu Gestion du prêt > Gestion des emprunteurs > Importer);
- Ou vous saisissez l'ensemble de vos emprunteurs (menu Gestion du prêt > Gestion des emprunteurs > Voir, saisir);
- Ou bien encore vous entrez ponctuellement les données de vos emprunteurs (menu Gestion du prêt > Prêts, retours, prolongations, réservations, bouton Gestion des emprunteurs).

# A. <u>A partir du menu Gestion du prêt > Gestion des emprunteurs</u>

En allant dans le menu **Gestion du prêt > Gestion des emprunteurs > Voir, saisir,** vous ouvrez une fiche vierge, dans laquelle vous allez saisir les données d'un nouvel emprunteur :

| Emp            | orunteurs               |                    |                |                       |             |                |                |
|----------------|-------------------------|--------------------|----------------|-----------------------|-------------|----------------|----------------|
| Emprunteur     | Nom Prénom              |                    |                |                       |             |                |                |
| N° Emprunteur  | 145                     | Identité E.        |                |                       | Type emprur | nteur Usage    | er 🗸           |
| Adresse        | Adresse de l'emprun     | nteur              |                |                       |             |                |                |
| Code postal    |                         |                    | Ville          | Vérifier l'existant p | ar F2       |                |                |
| Mél            | A renseigner pour let   | ttre de rappel, de | e réservation  |                       | Ecrire      | г              | él.            |
| Statut         | Vérifier l'existant par | F2                 | Classe         | Vérifier l'existant p | ar F2       | Д              | ge             |
| Date naissance |                         | Res                | ponsable légal |                       |             |                |                |
| Profil de prêt |                         | Voir, saisir       | Suspendu       | Oui 🗸                 |             | Jusqu'au       | Fin suspension |
| Mot de passe   |                         | Compte             | Oui 🗸 🗸        | Profil                |             |                |                |
| Message        |                         |                    |                |                       |             |                |                |
| Divers         |                         |                    |                |                       |             |                |                |
| Ressource      |                         |                    |                |                       |             |                | Voir, saisir   |
| Saisi le       | 17/06/2013              | ]                  | Importé le     |                       |             | Modifié le     |                |
|                |                         |                    |                |                       | Derr        | nier retour le |                |

Fiche Emprunteur Collège/Lycée

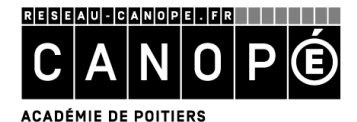

Formation BCDI Niveau 1 – Académie de Nouméa (Septembre 2014) Canopé Académie de Poitiers, Division Edition de systèmes d'information documentaire

- *Emprunteur :* saisissez l'identité de votre emprunteur de la manière suivante : **Nom Prénom.**
- <u>Type emprunteur : par défaut, ce champ est renseigné à la valeur « Usager ».</u>
  - Si vous gérez des séries de livres dans BCDI, vous devez, pour les usagers qui peuvent et/ou veulent emprunter ces séries, basculer le champ à la valeur « *Responsable de série* ».
- <u>Ville :</u> vérifiez si le nom de la commune n'est pas déjà saisi :
  - Appuyez sur la touche **F2** (ou double-cliquez) dans le champ pour ouvrir l'index.
  - Tapez les premières lettres de la commune : l'index se positionne au fur et à mesure. Si le nom y figure, double-cliquez dessus afin de le rapatrier dans la fiche ; sinon, saisissez-le.

# Capturer les valeurs existantes dans l'index des noms des communes vous permet d'avoir une uniformité des formes (ex : communes au nom composé).

- <u>Mel:</u> il permet d'envoyer directement par courriel les lettres de rappel, un message signalant la disponibilité d'un document réservé qui vient d'être rapporté...
- <u>Tél.</u>: il permet de joindre l'emprunteur en cas de problème : retard, élément d'un document rendu manquant ...
- <u>Statut/Classe :</u> vérifiez tout d'abord si le statut et/ou la classe n'a pas déjà été saisi(e) :
  - Si la valeur figure dans l'index des existants, double-cliquez dessus afin de la rapatrier dans la fiche ;
  - Sinon, saisissez-la.

## Le fait de renseigner ces champs permet d'établir certaines statistiques sur les emprunteurs.

- <u>Responsable légal :</u> pour les emprunteurs mineurs, saisissez l'identité du responsable légal de la manière suivante : **Nom Prénom.**
- <u>Profil de prêt :</u> ne remplissez ce champ que si vous souhaitez **donner des droits de prêts** en **fonction du profil de l'emprunteur.** Si vous l'utilisez, deux choix s'offrent à vous :
  - Ouvrez l'index des profils déjà saisis (touche F2 ou double-clic dans le champ) puis double-cliquez sur la valeur désirée pour la rapatrier dans la fiche Emprunteur.
  - Cliquez sur le bouton « Voir, saisir » : la liste de tous les profils créés apparaît ; cliquez sur le profil désiré pour le rapatrier dans la fiche Emprunteur.
- <u>Suspendu et Jusqu'au</u>: Introduits avec la version 2.40 de BCDI (2013), ces champs vous permettent de suspendre de prêt un emprunteur :
  - Sélectionnez « Oui » dans le champ « Suspendu » pour interdire un emprunteur de prêt ;
  - Saisissez une date de fin de suspension de prêt dans le champ « Jusqu'au ».

#### Si vous ne renseignez pas de date de suspension,

# l'interdiction de prêt sera effective tant que le champ « Suspendu » sera renseigné à « Oui ».

• <u>Mot de passe et Compte :</u> on peut attribuer un compte et un mot de passe à l'emprunteur lors de son inscription.

#### Ce mot de passe, associé à son numéro d'emprunteur, lui permet d'accéder à son compte lecteur (sur BCDI ou e-sidoc).

• <u>Message :</u> dans ce champ, vous pouvez indiquer des informations uniquement relatives au prêt et à l'emprunteur (demande de l'adresse courriel ...)

Une fois la fiche remplie, enregistrez en cliquant sur le bouton 🙂.

## La fiche emprunteur reçoit alors un numéro d'emprunteur, automatiquement créé par le logiciel BCDI et indiqué au niveau du champ N°Emprunteur.

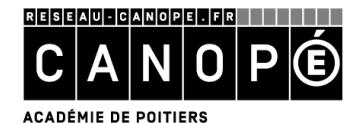

Formation BCDI Niveau 1 – Académie de Nouméa (Septembre 2014) Canopé Académie de Poitiers, Division Edition de systèmes d'information documentaire

# B. <u>A partir du menu Gestion du prêt > Prêts, retours, prolongations, réservations</u>

En allant dans le menu **Gestion du prêt > Prêts, retours, prolongations, réservations,** puis en cliquant sur le bouton **Gestion des emprunteurs** (en haut à droite), vous arrivez sur une fiche Emprunteur vierge :

- Remplissez les champs comme mentionné ci-dessus, puis enregistrez.
- Cliquez ensuite sur le bouton 🥺 (« Retourner ») afin de rapatrier le nom dans la fiche de prêt.

## Si vous cliquez sur le bouton Emprunteur à gauche, vous ne pourrez que rechercher et/ou consulter une fiche emprunteur existante : les (éventuelles) modifications dans celle-ci ne seront pas prises en compte, car impossibles à enregistrer.

## 3. <u>La gestion des prêts, des retours et des réservations</u>

## A. <u>Les prêts</u>

En allant dans le menu **Gestion du prêt > Prêts, retours, prolongations, réservations**, vous arrivez par défaut sur l'onglet *Prêts*. Une fiche de prêt vierge s'affiche, avec 4 pavés relatifs à l'emprunteur, à l'exemplaire, aux messages et aux prêts en cours :

<u>Le pavé Emprunteur :</u>

| Prêts      | Retours Réservations | Gestion des exemplaires Gestion des emprunteur |
|------------|----------------------|------------------------------------------------|
| Emprunteur | GUY Ludovic          | 1702744                                        |
| Classe     | Documentation        | Statut M. Enseignant                           |
| Message    | Courriel à corriger  |                                                |

- Renseignez le **champ Emprunteur** soit :
  - par le numéro ou le code d'emprunteur (saisie manuelle ou scan, selon les cas) ;
  - par le nom de l'emprunteur :
    - ✓ Ouvrez l'index des existants en appuyant sur F2 (ou en double-cliquant) dans le champ ;
    - ✓ Tapez les premières lettres du nom de l'emprunteur; l'index se positionne au fur et à mesure dans la liste;
    - ✓ Une fois que le nom apparaît dans la liste, capturez-le en faisant un double clic dessus.

#### Les champs verdâtres du pavé Emprunteur correspondent à des éléments saisis dans la fiche Emprunteur.

## Le numéro s'affichant au bout du champ est le N°Emprunteur. Il apparaît automatiquement (comme Statut, Classe et Message) et ne peut être modifié.

L'emprunteur étant identifié, vous devez maintenant enregistrer les prêts des exemplaires qu'il veut emprunter.

#### Le pavé Exemplaire :

| Exemplaire | La Bête humaine [23456] | 23456 | Prêter |
|------------|-------------------------|-------|--------|
|------------|-------------------------|-------|--------|

- Renseignez ce champ par le numéro d'exemplaire ou le Code Exemplaire (mentionné sur le document sous forme manuscrite ou sous la forme d'un code à barres) :
  - Saisissez manuellement le N° Exemplaire ou le Code Exemplaire, puis pressez la touche Tabulation afin que le titre de l'exemplaire apparaisse ;
  - Ou scanner le numéro du code à barres présent sur le document : il sera automatiquement transcrit par le logiciel sous la forme du titre de l'exemplaire.

#### Quand le titre de l'exemplaire s'affiche, le numéro d'exemplaire apparaît en bout de ligne dans le champ verdâtre.

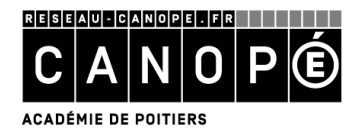

<u>Le pavé Divers :</u>

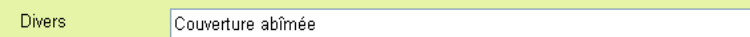

• Renseignez, au besoin, le champ *Divers* pour indiquer un message concernant ce prêt (avant de cliquer sur le bouton Prêter).

# Le bouton Prêter, devenu actif, valide le prêt (vous pouvez aussi utiliser la touche Entrée).

<u>Le pavé Prêts en cours :</u>

| Prêts en cours Historique des prêts | Réservations | en cours 🔲 Sé   | rie Liste Prêts | Rappels | Prolongations     |
|-------------------------------------|--------------|-----------------|-----------------|---------|-------------------|
| Prêts en cours                      |              |                 |                 |         |                   |
| Exemplaire                          | Sorti le     | Retour prévu le | Support         | Rappels | Code exemplaire 🔼 |
| 010 for Europe [19034]              | 16/12/2011   | 31/12/2011      | Vidéocassette   |         | A004229           |
| Ouragan (3025)                      | 06/09/2011   | 10/09/2011      | Livre           |         |                   |
| Ouragan [3022]                      | 06/09/2011   | 10/09/2011      | Livre           |         |                   |
| Le tigre blanc [3817]               | 06/09/2011   | 10/09/2011      | Livre           |         |                   |

Le titre de l'exemplaire prêté s'affiche immédiatement au début de la liste en bas de la fenêtre, confirmant ainsi immédiatement que la saisie du prêt a bien été enregistrée.

Tous les prêts en cours de l'emprunteur apparaissent dans la liste. Pour classer cette dernière selon le critère (champ) de votre choix, cliquez sur l'en-tête d'une colonne :

- avec le **bouton gauche** de la souris pour un **tri ascendant** ;
- avec le **bouton droit** de la souris pour un **tri descendant**.

Une nouvelle fiche de prêt apparaît alors avec l'identité de l'emprunteur. Ainsi, si cette personne souhaite emprunter d'autres exemplaires, seul le numéro d'exemplaire ou le titre du document sera à saisir avant de cliquer à nouveau sur le bouton Prêter. L'opération est à répéter autant de fois que d'exemplaires à prêter.

• Pour **changer d'emprunteur**, cliquez sur le bouton

Liste des boutons du pavé Prêts en cours :

- Prêts en cours : liste les prêts en cours de l'emprunteur ;
- Historique des prêts : liste l'ensemble des prêts effectués par l'emprunteur ;
- Réservations en cours : liste les réservations (non honorées) faites par l'emprunteur ;
- Liste prêts : en cliquant sur ce bouton, on accède à la fonction Envoyer la liste des prêts en cours (avec possibilité d'impression, d'enregistrement ou d'envoi par courriel);
- Rappels : en cliquant sur ce bouton, il est possible d'envoyer à l'emprunteur en cours une lettre de rappel.
- Prolongations : en cliquant sur ce bouton, il est possible de prolonger la durée de prêt d'un ou de plusieurs exemplaires (au-delà du délai autorisé) :

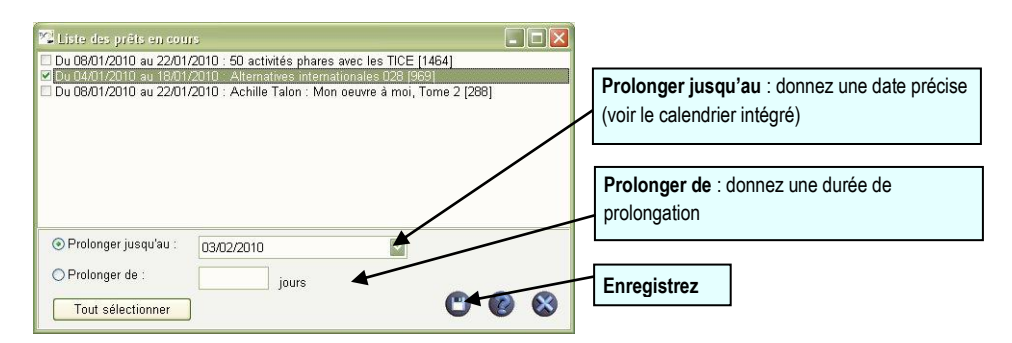

ou appuyez sur la touche F7.

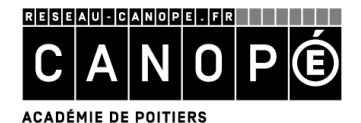

Cas de figure pouvant intervenir lorsque vous cliquez sur le bouton Prêter :

• Emprunt d'un document réservé par un autre usager ; un message affiche « Réservé par xxxx » : vous pouvez refuser le prêt ou prêter quand même l'exemplaire.

# Ce cas de figure peut également se présenter lors d'une prolongation de prêts.

- Emprunt d'un document non autorisé par un emprunteur du fait de son profil (de prêt) : BCDI vous informe que l'exemplaire n'est normalement pas autorisé au prêt et vous demande de confirmer l'exception (autrement dit le prêt).
- Emprunt d'un document dont le statut est « Perdu » ou « Mis au pilon » : lorsque le statut de la fiche Exemplaire est Perdu ou Mis au pilon, le prêt est bloqué ; si vous avez l'exemplaire en main et que vous voulez le prêter, vous devez changer le Statut dans la fiche Exemplaire (bouton Gestion des exemplaires).

## B. <u>Les retours</u>

- Cliquez sur l'onglet Retours : le curseur clignote dans le champ Exemplaire ;
- Saisissez ou capturez (par l'intermédiaire de votre douchette) le N° d'exemplaire ou le Code exemplaire.

BCDI affiche alors l'identité de l'emprunteur et ses prêts en cours, et le bouton « *Rapporter* » devient « *actif* ». En cliquant dessus (ou en appuyant sur la touche Entrée), l'exemplaire rapporté disparaît immédiatement de la liste des prêts en cours, confirmant ainsi que le retour s'est bien effectué.

## C. <u>Les réservations</u>

L'onglet **Réservations** permet de réserver un document :

• Cliquez sur l'onglet Réservations ;

## Le pavé Emprunteur :

| Prêts      | Retours Réservations | Gestion des notices générales | Gestion des emprunteurs |
|------------|----------------------|-------------------------------|-------------------------|
| Emprunteur | GUY Ludovic          |                               | 1702744                 |
| Activité   | Documentation        | Catégorie                     | Formateur               |
| Message    |                      |                               |                         |

• Saisissez l'emprunteur.

#### Le pavé Document :

| Titre Aux origines de l'Homme |         | Réserver   |
|-------------------------------|---------|------------|
|                               | Pour le | 05/09/2013 |

- Sélectionnez le document à réserver :
  - Positionnez-vous dans le champ Titre ;
  - Ouvrez l'index des titres existants avec la touche F2 (ou en double-cliquant) ;
  - Tapez le début du titre, l'index se positionne au fur et à mesure.
  - Une fois le titre trouvé, double-cliquez dessus : il est alors rapatrié dans la fiche de réservation.
- Cliquez ensuite sur le bouton « Titre » afin de vérifier que le titre sélectionné corresponde bien à la demande de l'emprunteur ;

Vous pouvez également sélectionner une date de début de réservation pour une réservation ultérieure :

Pour le 05/09/2013 💌

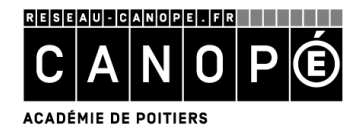

<u>Le pavé Divers :</u>

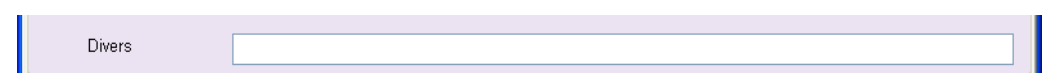

• Renseignez, au besoin, le champ *Divers* pour indiquer un message concernant cette réservation (avant de cliquer sur le bouton Prêter).

Le bouton Réserver, devenu actif, valide la réservation (vous pouvez aussi utiliser la touche Entrée).

| Si vous double-cliquez dans la liste des réservations en cours (en bas de l'écran) sur un document réservé | <u>;</u> , |
|----------------------------------------------------------------------------------------------------|------------|
| vous ouvrez alors la fiche complète de réservation.                                                        |            |
| Cela vous permet (au besoin) d'ajouter une date et/ou une durée de réservation,                            |            |
| d'annuler voire de supprimer une réservation.                                                              |            |

# 4. <u>Les lettres et courriels de rappel</u>

# A. <u>Les lettres de rappel</u>

• Dans le menu Gestion du prêt > Gestion des retards, saisissez votre équation de recherche (« tout » pour

avoir tous les emprunteurs en retard) puis sur le bouton

L'écran suivant s'affiche :

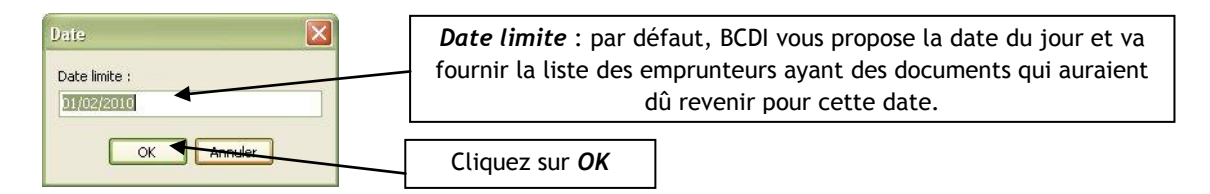

# BCDI vous indique alors le nombre total d'emprunteurs en retard.

 Cliquez sur le bouton i, un deuxième écran s'affiche : dans lequel vous devez choisir votre sortie de résultats :

| Sortie sur : |                             |                         |                         |                  |
|--------------|-----------------------------|-------------------------|-------------------------|------------------|
| Ecran        | O Imprimante                | O Disque                | O Courrier électronique | Bouton Parcourir |
| Modèle C     | :\bcdiserv_sp\prog\\Modeles | Vinterfaces Restitution | LettreRappelsPage.ht    |                  |
| 🔽 Une par ur | ne                          | V Ok                    | X Abandon               |                  |

Vous devez choisir :

- Votre sortie de résultats : Ecran, Imprimante, Disque, Courrier électronique ;
- Le modèle de lettre de rappel (par défaut, il s'agit du fichier LettreRappelsPage.htm) en cliquant sur le bouton « Parcourir » ;
- d'avoir une lettre par emprunteur (case « Une par une » cochée) ou un listing contenant tous les rappels les uns après les autres, classés par numéro d'emprunteur (case « Une par une » décochée)
- Cliquez sur « Ok ».

Après l'édition des lettres, une fenêtre s'ouvre et demande confirmation pour « augmenter de 1 le nombre de rappels » :

- Si l'édition des rappels s'est bien déroulée, cliquez sur le bouton « OUI » ;
- Sinon, vous pouvez recommencer cette édition sans augmenter le nombre de rappels. Dans ce cas, cliquez sur le bouton « NON ».

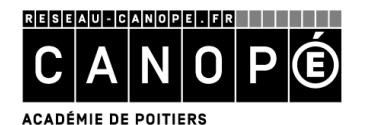

B. <u>Les courriels de rappel</u>

# La première fois, avant d'envoyer des lettres de rappel par mèl, vérifiez que le courrier électronique a bien été paramétré.

• Allez dans le menu **Outils, Gestion des paramètres locaux ;** 

La fenêtre suivante s'affiche ; vous devez renseigner l'ensemble des éléments relatifs aux paramètres de courrier électronique :

| iom de station :                                                  | M-AGNES3                                                            |
|-------------------------------------------------------------------|---------------------------------------------------------------------|
| Gestion des prêts                                                 |                                                                     |
| - Carte à puce : -                                                | Antivol magnétique                                                  |
| Pas de carte                                                      | Pas d'antivol                                                       |
| ◯ Com1                                                            | ○ Com1                                                              |
| ○ Com2                                                            | O Com2                                                              |
| Garder la positio                                                 | n des fenêtres                                                      |
| Paramètres de cou<br>Serveur de                                   | urrier électronique :<br>messagerie :                               |
| Paramètres de cou<br>Serveur de<br>smtp.MonPrestata               | urrier électronique :<br>messagerie :<br>aire.fr                    |
| Paramètres de cou<br>Serveur de<br>smtp. MonPrestata<br>Adresse m | urrier électronique :<br>messagerie :<br>aire.fr<br>nél de retour : |

Serveur de messagerie : indiquez l'adresse du courrier sortant.

Ouvrez votre logiciel de messagerie pour rechercher les propriétés de votre compte de messagerie. Dans Outlook Express :

- Menu « Outils, Compte », puis sur le bouton « Propriétés ».
- Dans l'onglet « Serveurs », cherchez l'intitulé « Courrier sortant (smtp) ».
- Copiez-collez le contenu dans le champ situé sous « Serveur de messagerie ».

Adresse mèl de retour : copiez votre adresse courriel ou celle du responsable du CDI.

Cette adresse - obligatoire - peut être utilisée par un usager pour répondre à une lettre de rappel, de réservation ou tout autre courrier expédié depuis BCDI.

# Le courrier électronique étant paramétré, vous pouvez effectuez vos envois de lettres de rappel par mèl.

- Dans le menu **Gestion des retards,** tapez l'équation de recherche « Mèl = rempli » puis sur le bouton
- Dans la fenêtre « Date limite », indiquez la date souhaitée puis cliquez sur le bouton « OK » ;

# BCDI vous indique alors le nombre total d'emprunteurs en retard et qui possèdent une adresse mèl.

• Cliquez sur le bouton 🤎 ; sur l'écran qui s'affiche, sélectionnez « Courrier électronique ». ;

# Le modèle de lettre de rappel proposé par défaut est le fichier MelRappels.htm

- Cliquez sur « Ok ».
- Après l'édition, BCDI affiche une fenêtre dans laquelle il demande la confirmation pour « augmenter de 1 le nombre de rappels » : cliquez sur « OUI » ou « NON ».